# **Roof Structure Designer**

User's Guide

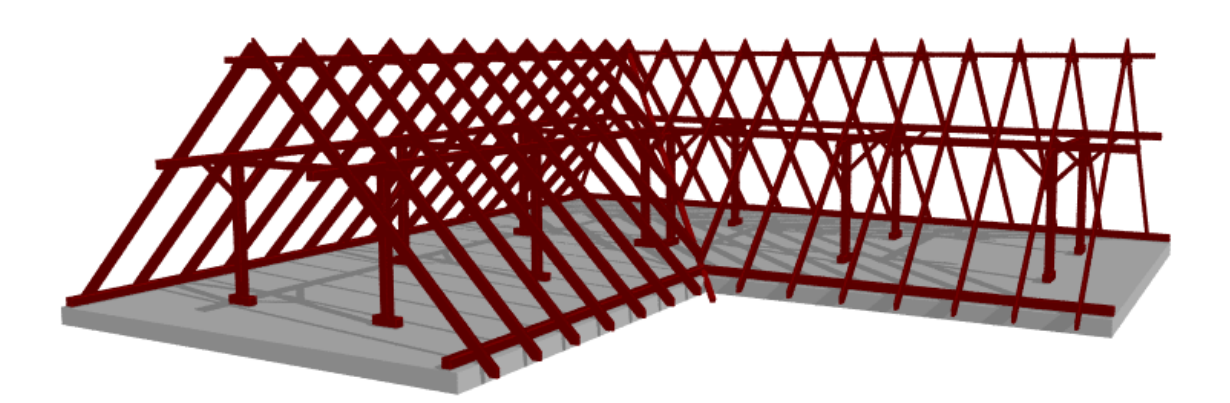

DesignSoft

## END-USER LICENSE AGREEMENT FOR DESIGNSOFT SOFTWARE

IMPORTANT-READ CAREFULLY: This DesignSoft End-User License Agreement ("Agreement") is a legal agreement between you (either an individual or a single entity) and DesignSoft Corporation for the DesignSoft software accompanying this Agreement, which includes computer software and associated media and printed materials, and may include "online" or electronic documentation ("SOFTWARE PRODUCT" or "SOFTWARE"). By opening the sealed packet or by downloading or installing the SOFTWARE PRODUCT or exercising your rights to make and use copies of the SOFTWARE PRODUCT, you agree to be bound by the terms of this Agreement. If you do not agree to the terms of this Agreement, promptly return this package to the place from which you obtained it, or in case of a download, delete the downloaded file(s) and uninstall the product from your computer(s).

#### SOFTWARE PRODUCT LICENSE

The SOFTWARE PRODUCT is protected by copyright laws and international copyright treaties, as well as other intellectual property laws and treaties. The SOFTWARE PRODUCT is licensed, not sold.

1. GRANT OF LICENSE. DesignSoft grants to you a nonexclusive right to use the SOFTWARE PRODUCT on a single computer unless otherwise indicated on the invoice accompanying this product. You must pay for additional copies of the software if more than one copy will or may be running at the same time on one or more computers. You may not rent, sell, lease, sub-license, time-share or loan the software to others.

2. COPYRIGHT. All title and copyrights in and to the SOFTWARE PRODUCT (including but not limited to any images, photographs, animations, video, audio, music, text, and "applets," incorporated into the SOFTWARE PRODUCT), the accompanying printed materials, and any copies of the SOFTWARE PRODUCT, are owned by DesignSoft or its suppliers. The SOFTWARE PRODUCT is protected by copyright laws and international treaty provisions. Therefore, you must treat the SOFTWARE PRODUCT like any other copyrighted material except that you may either (a) make one copy of the SOFTWARE PRODUCT solely for backup or archival purposes, or (b) install the SOFTWARE PRODUCT on a single computer (except as described in section 1) provided you keep the original solely for backup or archival purposes,.

3. OTHER RESTRICTIONS. This Agreement is your proof of license to exercise the rights granted herein and must be retained by you. You may not reverse engineer, decompile, or disassemble the SOFTWARE PRODUCT, except and only to the extent that such activity is expressly permitted by applicable law notwithstanding this limitation.

LIMITED WARRANTY NO WARRANTIES. DesignSoft expressly disclaims any warranty for the SOFTWARE PRODUCT. The SOFTWARE PRODUCT and any related documentation is provided "as is" without warranty of any kind, either express or implied, including, without limitation, the implied warranties or merchantability, fitness for a particular purpose, or non-infringement. The entire risk arising out of use or performance of the SOFTWARE PRODUCT remains with you.

NO LIABILITY FOR CONSEQUENTIAL DAMAGES. In no event shall DesignSoft or its suppliers be liable for any damages whatsoever (including, without limitation, damages for loss of business profits, business interruption, loss of business information, or any other pecuniary loss) arising out of the use of or inability to use this DesignSoft product, even if DesignSoft has been advised of the possibility of such damages. Because some states/jurisdictions do not allow the exclusion or limitation of liability for consequential or incidental damages, the above limitation may not apply to you.

MISCELLANEOUS

Should you have any questions concerning this Agreement, or if you desire to contact DesignSoft for any reason, submit your question at wwww.designsoftware.com under Technical Support or please write to:

DesignSoft

## **Table of Contents**

|         |                                                            | 0  |
|---------|------------------------------------------------------------|----|
| Chapte  | er I Basic parameters of the roof                          |    |
| -       | frame designer                                             | 6  |
|         | 1 Function keys                                            | 7  |
|         | 2 Division of the screen                                   |    |
|         | 3 The upper menu row                                       | 8  |
|         |                                                            | 8  |
|         | File                                                       |    |
|         | View                                                       |    |
|         | Settings                                                   | 10 |
|         | Window                                                     | 12 |
|         | Help                                                       | 12 |
| Chapte  | r II The upper icon row                                    | 14 |
| Chantar | III. Editing with the reat designer                        | 17 |
| Chapter | III Editing with the roof designer                         | 17 |
|         | 1 Work with elements                                       | 17 |
|         | Create new elements                                        |    |
|         | Hip rafters                                                | 21 |
|         | Create element above, below other elements and on the roof | 21 |
|         | Other element operations on the side icon bar              | 22 |
|         | 2 Joining elements                                         | 23 |
|         | Attach ends                                                | 23 |
|         | Attach to side                                             |    |
|         | Attach besides                                             | 25 |
|         | Step joint                                                 |    |
|         | 3 Work with frames                                         | 27 |
|         | Editing proceeds                                           |    |
|         | Couple roof frame                                          | 30 |
|         | Close-couple roof frame                                    | 32 |
|         | Post roof                                                  | 33 |
|         | Collar-beam roof                                           | 34 |
|         | Roof frame with tie beams                                  | 35 |
|         | Queen post roof                                            |    |
|         | Post + 2 King post                                         |    |
|         | Three king post roof frame                                 | 37 |
|         | Roof frame with custom supports                            |    |
|         | Index                                                      | 0  |

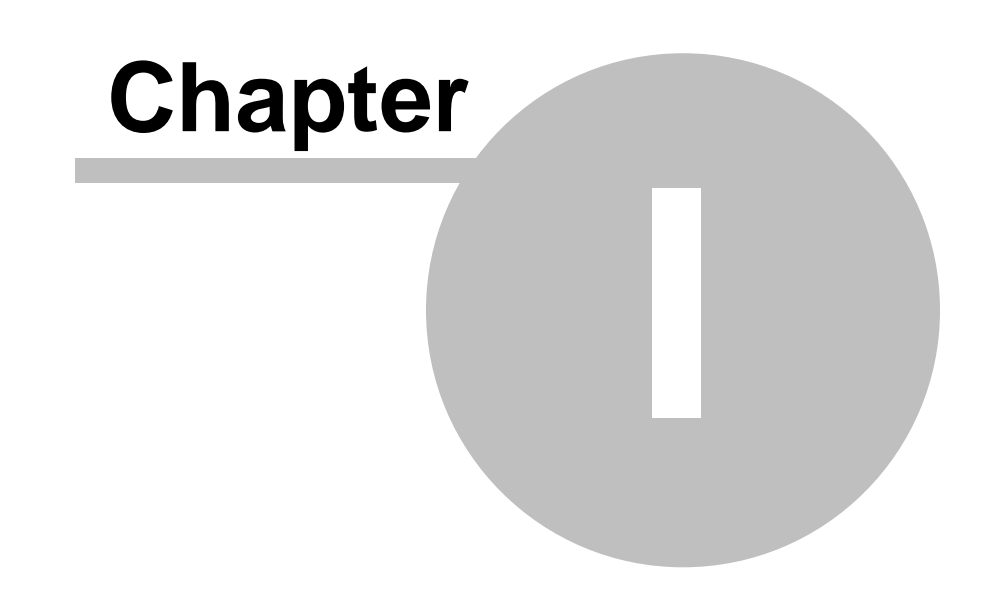

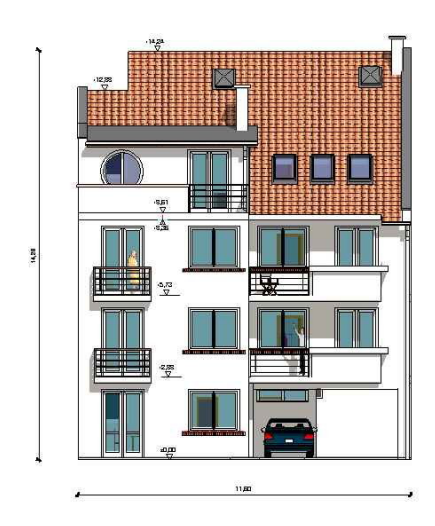

#### 6 ARCAD

## **1** Basic parameters of the roof frame designer

The roof frame designer uses the same layout as the roof designer, with a workspace made up of four windows, three view windows and an axonometric window.

Editing is done in the three view windows and the result can be viewed in 3D in the axonometric window.

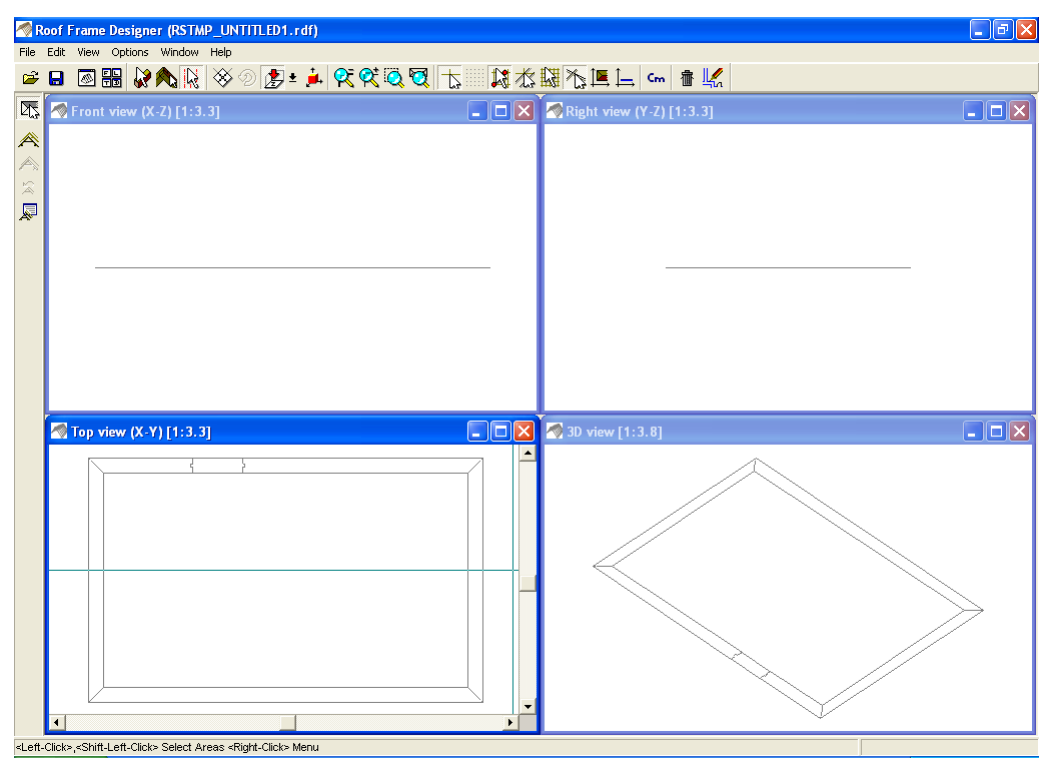

Fig. 1. Opening screen of the roof frame designer

combining А roof frame is designed by individual elements purlins such as rafters. beams. and columns, or by working with included with frame designs the program. Properties for individual elements can be specified in their dialogues. The elements can be joined, rotated. reflected and multiplied.

Commands are selected from the upper and side icon bars or from the right click or main menu.

The right click function plays a crucial role in the roof frame designer, just as it does in the roof designer. Most commands selected that can be using icons can also be selected using the right click menu.

It is possible to use roof shells created in the designer roof planning a matching frame. In this case when the roof shell structure is visible in the three view windows. Just as in the roof designer, X and Y coordinate pertaining to the currently window appear in the coordinate field at the active bottom right corner of the screen.

Designsoft

## 1.1 Function keys

Pressing these keys during editing result make possible the following operations:

X,Y Press to go into data entry mode and open data entry fields

Holding down Ctrl

- If you press Ctrl it is enough to draw a frame around one part of an element with the cursor and the entire element will be selected. If Ctrl is not held down, the entire element must be enclosed in the frame before the element is selected.
- When modifying a selected element while holding • down original Ctrl the directionality is retained. The dimensions may be altered at will by dragging the endpoints with the cursor.

Holding down Shift

- When selecting elements: you may select more than one element at a time.
- When modifying elements: the end points of elements • together may be oriented SO they come at an intersection point. Select the elements and, starting at one endpoint and holding down Shift, the other endpoints will shift orientation to meet at the selected endpoint of element. The the first selected element determines endpoint of which the elements other will intersection point. In join to the the direction of the intersection point, every element will have the same direction.

The functional keys are the same as in the roof editor:

- F1 Help
- **F3** Faster/more fine-grained movement and generation (cursor will move in increments of 1cm/1mm or 1inch/1/16inch)
- F4 Zeroing coordinates, shifting the reference point
- F5 Shift grid points to the current position of the cursor
- F6 Refresh screen
- F10 Turns detailed calculation of on/off the the elements' points. option off intersection Turning this speeds up calculation time and allows the program to operate faster. It is recommended to turn the function on in the final stages of a project.
- F11 Refresh elements, regenerate all elements

## **1.2** Division of the screen

## The screen is divided into the following parts:

## Uppermenurow:

File Edit View Options Window Help

## **Uppericonrow:**

🛎 🖬 🐼 🐘 🐼 🖉 🦻 🛓 🛠 🛠 🍳 🔁 🚡 🔛 🎎 淞 匡 上 🖙 👘 🔣 👘

Side icons: Scroll down for sub-commands

**Bottom row:** The cursor's X and Y values appear here. These facilitate precision editing. The values may be viewed in inches or centimeters.

<Left-Click> Select Element <Right-Click> Menu

Y: -5'-10 7/8", Z: -6'-11 5/8"

## The four editing windows:

| X-Y | Тор   | view   |         |         |
|-----|-------|--------|---------|---------|
| X-Z | Front | view   |         |         |
| Y-Z | Side  | view   |         |         |
| 3D  | view  | - Axor | ometric | window. |

## 1.3 The upper menu row

This menu appears in conjunction with the editing windows: File Edit View Options Window Help

#### 1.3.1 File

#### File menu commands

| New                                         | Opens                       | а                         | new                         | roof                | frame         |
|---------------------------------------------|-----------------------------|---------------------------|-----------------------------|---------------------|---------------|
| project<br><b>Open Ctrl+O</b><br>frame file | 0                           | o e n                     | an e                        | existing            | roof          |
| Open roof shell only Shift+<br>shell        | Ctrl+O O                    | o e n                     | an e                        | existing            | roof          |
| Save and Exit                               | CI                          | ose a                     | active                      | project             |               |
| Save Ctrl S                                 | Save t                      | he roo                    | f frame                     | e proje             | ct            |
| Save as                                     | Save t                      | he roo                    | f frame                     | e under             | a new         |
| file name                                   |                             |                           |                             |                     |               |
| Export                                      | Save ti<br>file su<br>MODEL | ne roc<br>iitable<br>ER r | of fram<br>for e:<br>nodule | e in an<br>xporting | M3D<br>to the |

Designsoft

#### Exit

Exit the program

### 1.3.2 Edit

| dit View  | Options     | Window  | Help          |
|-----------|-------------|---------|---------------|
| Undo : M  | ove Eleme   | nt A    | lt+BkSp       |
| Redo      |             | SI      | nift+Alt+BkSp |
| Cut       |             | C       | trl+X         |
| Сору      |             | C       | trl+C         |
| Paste     |             | C       | trl+V         |
| Delete    |             |         |               |
| Select Al |             | C       | trl+A         |
| Change i  | Move Direc  | tion    |               |
| Move      |             |         |               |
| Multiply  |             |         |               |
| Mirror    |             |         |               |
| Delete A  | rea Restric | tions   |               |
| Cut Elem  | ents        |         |               |
| Delete El | em Cutting  | IS      |               |
| Clear Imp | oorted Wa   | ls      |               |
| Rebuild V | Vhole Roof  | Frame E | 11            |

Fig 2. The Edit menu

The following are the *Edit* menu commands: **Undo** Alt+BackSpace or Ctrl-Z

Undo the previous action/edit

Redo Shift+Alt+Backspace or Ctrl Y

Redo the last reverted action/edit

Cut Ctrl X

Cut out the selected element and place it on the clipboard

Copy Ctrl C

Copy the selected element to the clipboard

Paste Ctrl V

Paste the element from the clipboard to the editing screen

Delete Del

Delete the selected element

Select all Ctrl A

Select all elements on the plan

Change direction of movement T a b

The three directions of movement in the program are free. horizontal. vertical and Selecting the direction of movement restricts an element's movement to the selected direction. The selected direction is indicated Free movement is indicated by a on the cross hairs. four-arrowed hair, horizontal by right/left cross arrows direction by up/down and the vertical arrows.

#### Move

Move elements by the specified values. Enter these values in the dialogue.

#### **Multiply**

Multiply the selected element.

#### Mirror

Reflect the selected element.

**Delete area restrictions** 

#### Cut elements

**Delete element cuttings** 

#### **Clear imported walls**

The contour lines of the floor plan are visible in the top and 3D views. Erase the contour lines with this command. F11

#### Rebuild whole roof frame

Erase the discrepancies\* that may arise small between elements. the

#### 1.3.3 View

| View                                         | Options | Window | Help |  |
|----------------------------------------------|---------|--------|------|--|
| Тор                                          | 2       |        |      |  |
| Lef                                          | t       |        |      |  |
| Fro                                          | ont     |        |      |  |
| Axonometric                                  |         |        |      |  |
| 3D                                           |         |        |      |  |
| Hide Crosshairs                              |         |        |      |  |
| Hide Grid                                    |         |        |      |  |
| <ul> <li>Synchronize Window Zooms</li> </ul> |         |        |      |  |
| Fig. 3. View commands                        |         |        |      |  |

Use the view menu to set window characteristics such as to show the cross hairs or grid. These parameters may also be switched on and off using the icons from the upper icon row and the

22 icon. Clicking on one of the snapping icons automatically the cross-hairs. The Synchronize window zooms option can turn on on/off here. When is also be turned it engaged, magnification will be carried out to the same degree in all windows. When it is switched off. magnification is only applied to the active window.

#### 1.3.4 Settings

Set parameters for editing in this menu. The Edit parameters modified where indicated. can

Grid point spacing: Grid points can be placed on the Enter screen. dialogue in the distance between grid points in the the measurement. The grid desired units of points may be turned on/off using the

icon located in the upper icon row. Grid points can also editing by requested clicking the b e during

K icon from the upper icon row. Snapping applies to the

F5, points. Reposition the grid bv pressing then nearest cursor to the moving the desired new origin. If you want the place the cross hairs on grid to originate from a given point, point would like to the where you place a grid point and press F5, or select *Place grid* from the right click menu. The grid is then redrawn taking into account the specified distance grid between points.

Click the following to:

Snap to gridpoints

Snap to endpoints

Snap to lines

Snap to intersection points

Modify the sensitivity by snapping adjusting the *Point sensitivity range* values. These values correspond to pixels, therefore depending on the level of magnification they relate to different centimeter or inch values.

Line sensitivity range: Using line snapping it is possible to place or given line. Modify the remove points from a level of adjusting the line sensitivity of line snapping by sensitivity values radius values. The correspond to pixels. therefore depending on the level of magnification thev relate to different centimeter or inch values. Turn line snapping on/off by clicking

太.

Size of selected element points: Points on the indicated by screen are small circles. The radii of these may be pixels. Note set in with that too large a radius will interfere editing.

Libraries: Specify the location of working libraries.

**Maximums:** Specify the maximum number of points, lines and polygons.

**Colors:** Specify the colors of elements, including those of cross hairs.

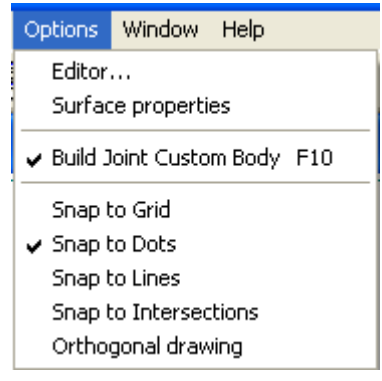

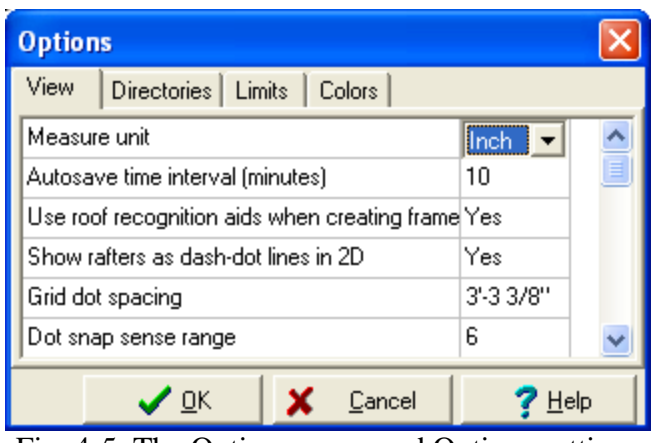

Fig. 4-5. The Options menu and Options settings dialog

<u>Settings menu features particularly useful in roof frame</u> <u>design:</u>

*Roof recognition:* When selected, the program will attempt to determine the span and angles of incline of the roof planes after the ridge is drawn.

Show rafters as dash-dot lines in 2D: When selected, rafters are indicated by broken lines along their axis. If not selected, they are visible on the top view of the rafters.

Hip rafters' default joint size: This value (in either centimeters or inches) will be used as the default value in the roof frame design. Default value: 3 cm

#### 1.3.5 Window

| Window         | Help                     |  |  |
|----------------|--------------------------|--|--|
| Casca          | de                       |  |  |
| Tile           |                          |  |  |
| Arran          | ge Icons                 |  |  |
| Close          | Close All                |  |  |
| Show New       |                          |  |  |
| Show All Views |                          |  |  |
| Zoom           | Extents All Shift+Ctrl+E |  |  |
| Redra          | w All F6                 |  |  |
| Fig. 6. Window |                          |  |  |

Use this menu to manage window settings, close open and windows and refresh the screen. Note that the screen may also be refreshed by pressing F6.

#### 1.3.6 Help

Get help from this menu.

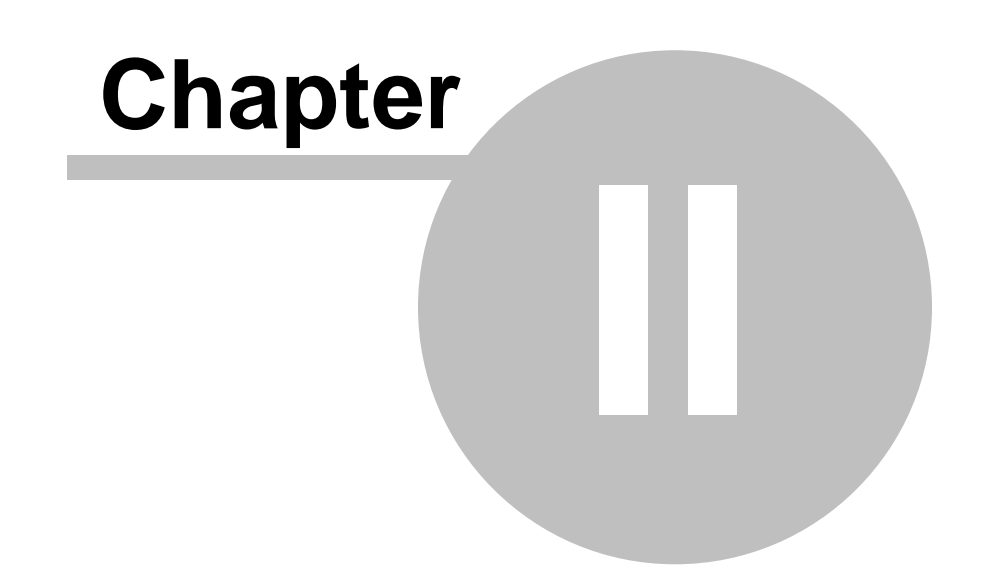

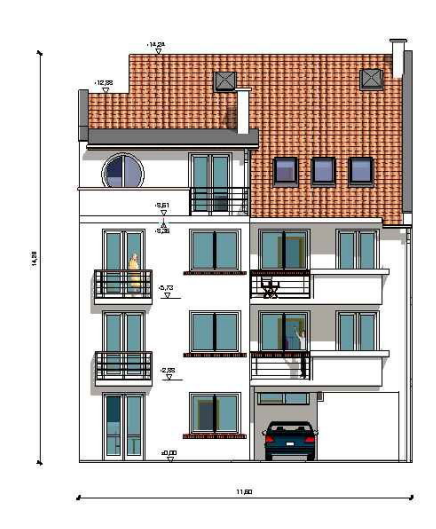

 $\langle \phi \rangle$ 

## 2 The upper icon row

🛎 🖬 🐻 🏭 💸 🎊 🔆 🤊 😰 💺 👯 🏹 🖳 🖕 👘 👘 🔣 🖕

New window

New windows - opens four windows

simultaneously

There are three groups of basic operations with which to plan a roof frame design.

| Work  | with   | elements |
|-------|--------|----------|
| VVOIR | VVILII | elemento |

💫 Work with joints

Work with frames

Moving elements in the active window. The elements themselves are not modified.

elements in the 3D window. The Rotating elements modified. themselves not То continuously are structure in the 3D window. press the rotate the right or left mouse button in the appropriate view window.

Change the currently active window using the view icons

Create 3D image

<u> 🕅 🟹</u> Zoom functions

editing.

The program uses a snap algorithm to position elements. Choose the type of snapping using the  $\mathbb{N} \times \mathbb{N}$  icons.

- Snap to grid.
- Snap to *grid points*. These points may be a corner of an element or an axis point.
- Snap to *lines*. This line may be the edge line of an element.

Snap to *intersection points* of lines. These may be the intersection points of the roof contour or roof shell.

The function faster snapping makes editing and more Although instances when it is precise. there are not necessary to use snapping, in general it is advisable.

Adjust snapping sensitivity in the Settings/ Editing dialogue.

Grthogonal editing. When this option is selected elements may only be moved and drawn at orthogonal angles.

Editing orthogonal to the roof. This is activated when the roof planes are selected first. Select the roof planes after clicking

or by selecting

by clicking in the top view similarly to in window. Then, orthogonal mode, the cross hairs may only be moved in certain directions when designing, reflecting, and moving elements. The possible directions of movement are the angle of incline of the selected roof plane and perpendicular to it. Thus it is possible precisely to edit with respect to the roof plane's angle of incline.

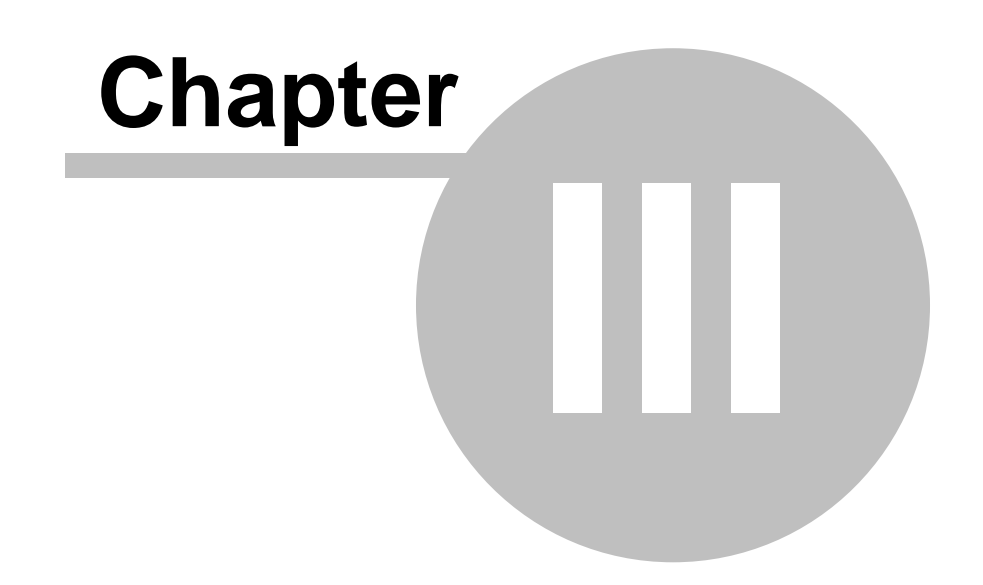

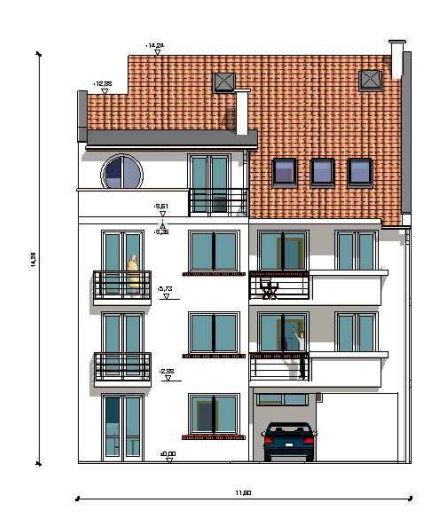

## 3 Editing with the roof designer

First, let's look at the elements that can be used in designing a roof. The basic operations are divided into three groups:

2

Work with joints

Work with elements

Work with frames

Using the simple operations in the Work with elements

group, we can create prisms. Link them by clicking the Work with joints

💫 icon and selecting from the resulting commands. When elements are linked. the program inserts the necessary well, increasing detail of wooden supports as the the plan. from the *right click menu* or using the Select specific operations scroll down icons.

Let's take a closer look at the options.

## 3.1 Work with elements

Use the element operations to draw prisms. Later the prism into can be elaborated а custom element for the roof's support structure.

The following scroll down icons are found on the side bar:

Select

Create new element Create hip rafter on roof hip Create element above other elements Create element below other elements Create element on the roof plane

Element properties

Delete Movement by offset Multiply Mirror Unify Delete element area restrictions Cut elements Delete element cuts Delete element zone boundaries

Choose an operation by clicking the appropriate side icon after selecting the main icon, or by choosing from the right

#### ARCAD

18

click menu.

#### 3.1.1 **Create new elements**

Once you have chosen a command and created a prism, you may set its endpoints graphically, or enter them in the Element properties dialogue. The dialogue automatically appears after you place the first point, but may be brought up at any time clicking the b y

₹. icon or pressing P.

Specify the prism's position in the dialogue: its X,Y and Z coordinates, top view orientation, length, slanting, width. height, and end cut options.

*Topvieworientation:* Angle measured on the top view Length: Distance between the two endpoints of the prism on the Slanting: Angle side view Elevation: Prism's elevation Rotation: Angle of rotation around the axis in the view given Cross section width: Width of a cross section of the prism Height of a cross section of the prism Cross section height: End cuts of the prism First/SecondEnd: End cuts may be of the following types:

Perpendicular. Horizontal, Vertical, Cut V H: (vertical and and horizontal),

Angle: Cut to a given angle

Element function: enter information regarding the element type. This information affects the appearance of the structures on the floor plan. These may be of the following types:

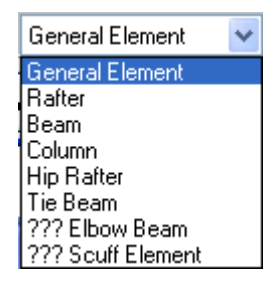

А prism can either be

according to values drawn entered in the dialogue Here the X,Y and Z drawn freehand using the mouse. or coordinates assist in precision editing. elaborated into custom These prisms can later be elements for the structure of the roof. wooden support

Designsoft

| Element properties            |                   |  |  |  |
|-------------------------------|-------------------|--|--|--|
| Туре                          | Block 🗾           |  |  |  |
| X Position                    | 986'-10 1/2''     |  |  |  |
| Y Position                    | 0''               |  |  |  |
| Z Position                    | 7'-3 13/16''      |  |  |  |
| Top view orientation          | 0.0°              |  |  |  |
| Length                        | 13'-4 15/16''     |  |  |  |
| Slanting                      | 46.8°             |  |  |  |
| Elevation                     | 9'-9 1/4''        |  |  |  |
| Spin                          | 0.0°              |  |  |  |
| Cross Section Width           | 3 15/16"          |  |  |  |
| Cross Section Height          | 3 15/16"          |  |  |  |
| First End                     | Perpendicular 🗾   |  |  |  |
| Second End                    | Perpendicular 🗾   |  |  |  |
| Function                      | General Element 💌 |  |  |  |
| 🗸 O <u>k</u> 🗶 Cancel 📐 Apply |                   |  |  |  |

Fig. 8-9. The Element properties dialogue

element it is possible, using the When placing an right click menu, to enter it on the plan (identical with the Ins function), cancel it (identical with the *Esc* key function), or open the Element properties dialogue (identical with pressing P). interrelated. The values entered in the dialogue are After changing one value,<u>delete the other</u> values, press Enter and the program will automatically recalculate the new values. selected it has three key When an element is points, the two midpoint. Selected endpoints and the elements mav be modified, for adjusting the example, by endpoints and axis points. То change the length of element while an directionality, hold down Ctrl while moving the endpoints to the maintaining its desired positions. Press Pat any time or click the side bar icon

to open the **Element properties** dialogue and enter new values.

#### The snapping

and/or orthogonal editing

icons assist in precise placement when drawing. Holding down Ctrl allows you to modify the length of an element while retaining its directionality.

oriented The endpoints of elements may be SO they come Select the together at an intersection point. elements and. starting at one Shift, the endpoint while holding down other

endpoints will shift orientation to meet at the selected endpoint of the first element. The directionality of the selected element determines which endpoint of the other elements will link to it. Facing the intersection point all elements will facing in the direction. When be same an element is selected a triangle in the center indicates its directionality.

examples of the We will see editing process in Chapter 4. draw two with length 200 cm and Here we will onlv beams angle of incline of 45 degrees and observe the result. In an the dialogue we enter Length=200 cm, Angle of incline=45 degrees. The calculated new Rise value is automatically.

for newly entered values take effect Note. that the to we delete the *Ri*se value. Press Enter must and the program the Risevalue. recalculates

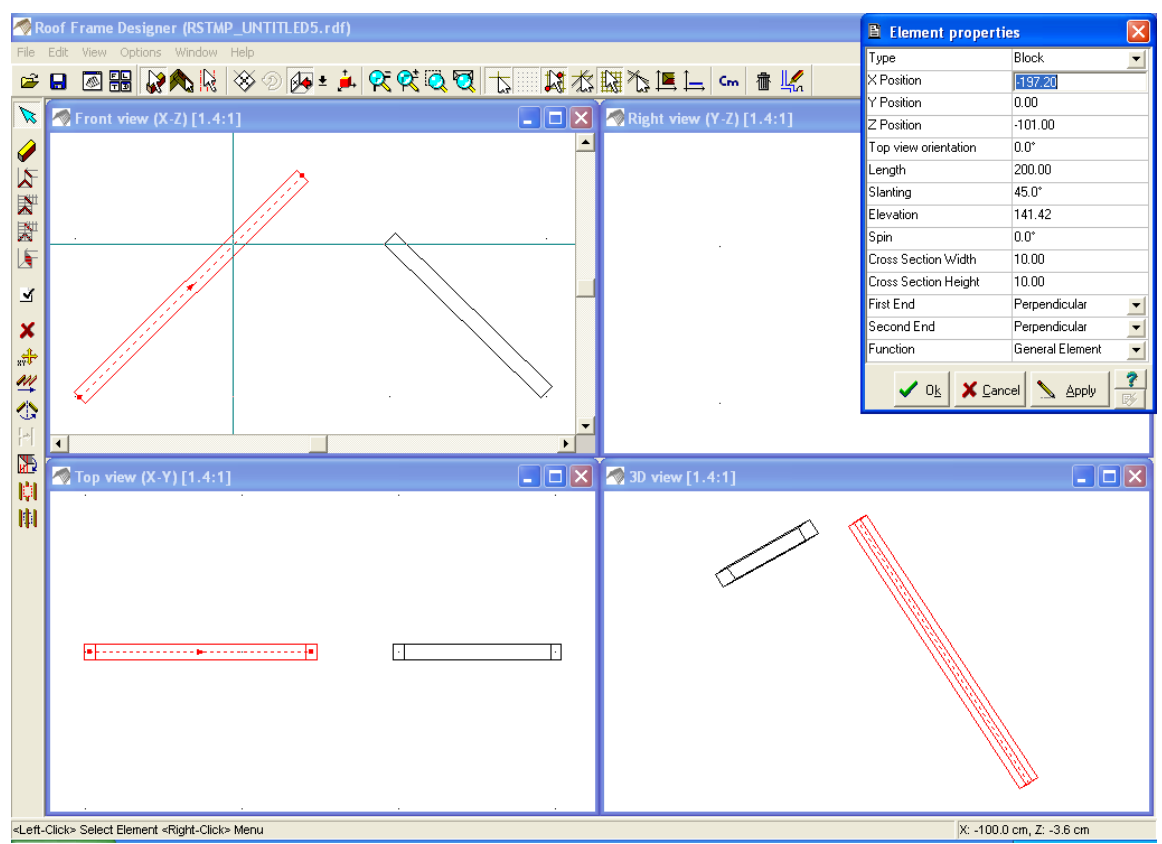

Fig. 11. Two prisms of given length and angle of inline

includes a shell, If your plan roof then it is possible to place the elements to only certain portions of the roof. To do this, click anywhere on the top view of the roof. Press Shift to select multiple roof planes. The selected roof planes are indicated by light gray shading. Elements created subsequently will be The applied only these selected practical value of to areas. this option will be discussed in detail in the section on automated roof frame design.

#### 3.1.2 Hip rafters

The prism may be set in relation other position of a to elements. This may only be done in the top view window. When placing an above below element or other elements, the existing elements influence the new element's directionality and angle of incline.

| 🖹 Hip rafter properties 🛛 🔀 |                 |  |  |  |
|-----------------------------|-----------------|--|--|--|
| Cross Section Width         | 10.00           |  |  |  |
| Cross Section Height        | 10.00           |  |  |  |
| Slanting                    | 35.3°           |  |  |  |
| Z Position                  | 297.57          |  |  |  |
| Create joints               | Yes             |  |  |  |
| Average joint size          | 0.00            |  |  |  |
| First End                   | Perpendicular 🗾 |  |  |  |
| Second End                  | Perpendicular 🗾 |  |  |  |
| V Ok X Cancel Apply         |                 |  |  |  |

Fig. 13. Hip rafter dialogue

Enter the width, angle of incline, end purlin cuts and joint dialogue. size in the Joints can be turned off to speed up generation, as this reduces the amount of computation required.

#### 3.1.3 Create element above, below other elements and on the roof

The attempts to set the element at an program angle that will allow it to be below or above the other. while making its direction appropriate to the other elements. It is possible to set the prism in relation to existing elements in three ways using icons:

Create element above other elements

Create element below other elements

F Create element on the roof plane

| 🖹 Hip rafter properties 🛛 🔀 |                 |  |  |  |
|-----------------------------|-----------------|--|--|--|
| Cross Section Width         | 10.00           |  |  |  |
| Cross Section Height        | 10.00           |  |  |  |
| Slanting                    | 35.3°           |  |  |  |
| Z Position                  | 297.57          |  |  |  |
| Create joints               | Yes             |  |  |  |
| Average joint size          | 0.00            |  |  |  |
| First End                   | Perpendicular 🗾 |  |  |  |
| Second End                  | Perpendicular 🗸 |  |  |  |
| V Ok X Cancel Apply         |                 |  |  |  |

width, angle of Enter the purlin incline, end cuts and joint size in dialogue. Joints can be off to speed up the turned generation, this computation reduces the amount of as required.

#### 3.1.4 Other element operations on the side icon bar

These operations can be carried out on one or more selected elements.

Delete selected element. Identical to pressing Delete.

\*\*\* Move selected element. Identical to pressing Х or Υ. Opens values dialogue where new coordinate can be а entered.

m Multiply Elements selected element. be may multiplied together with their displacement or rotation. Enter values for the multiples in the number of dialogue, then specify the direction vector.

Mirror: Reflect selected element. Click the icon. then draw of reflection. The result is visible the axis in а schematic drawing. this Use diagram to assist in setting the point of the axis. Once the second point is second selected, the program completes the reflection.

H possible Join selected elements. It is to unify have elements which the same axes and face in the same direction. It is also possible to unify than two more elements in one step. For example, it is possible with this function to join together intermediate and eave purlins.\*

the Delete element area restrictions icon so Click that the frame's shape. roof shell will not influence the In this way the roof frame retains original form, and its can. for the roof ignore cut example. protrude from under or outs usually arise during in the roof. These cut outs automated

roof frame design.

Cut selected elements

Delete element cuttings

## **3.2** Joining elements

lt is possible to make joints between elements. Select two or click more elements, right and select the type of link from the right click menu.

The following icons are used in joining:

这 Select

🔦 Join ends

- Attach to side
- 簷 Attach besides
- Step joint
- Joints properties
- X Delete joint

#### 3.2.1 Attach ends

Wooden joints may be modeled with the built-in joint types. After selecting a click preview the joint, the Apply button to result. Other parameters can also be set in the dialogue. Existing links can be selected and the same ioint be links requested at the intersection point. These can also be modified. The may be type of link changed or canceled by helpful to Delete. When attaching pressing ends, it is note that elements' endpoints can be joined at intersection an point. Select them and press Shift while holding the cursor endpoints will over one endpoint. The other link to that of directionality the selected element. The of the selected determines endpoint of the other elements element which will link it. Looking the intersection point all to from will face in the direction. In this case the link elements same this and does not form. We can call up the link after thus ensure that the endpoints come to one center point. Links can also be between multiple created elements, but only by joining ends.

#### ARCAD

appears in After selecting the desired type of link, a dialogue which you can enter values for it. The axis of the link direction of the end Where determines the cuts. appropriate the link creates its axis, which can be automatic, vertical or horizontal. The effect of the these parameters can be seen in the view windows.

| 🖹 Joint properties 🛛 🗙 |                       |  |  |
|------------------------|-----------------------|--|--|
| Joint type             | \land Attach ends 🛛 💌 |  |  |
| Joint axle             | 💫 Attach ends         |  |  |
| Status                 | 🔉 Attach to side      |  |  |
|                        | 💋 Attach besides      |  |  |
| ✓ 0 <u>k</u>           |                       |  |  |

Fig. 15. Joint properties

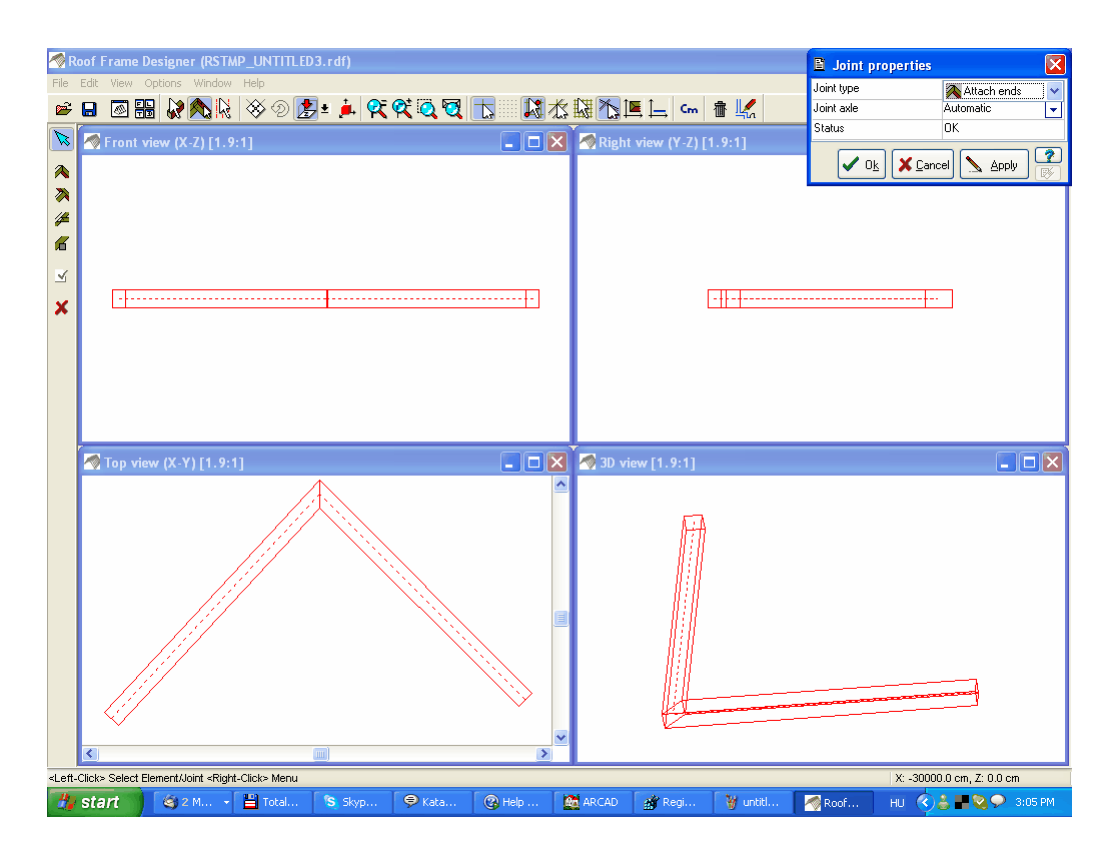

## 3.2.2 Attach to side

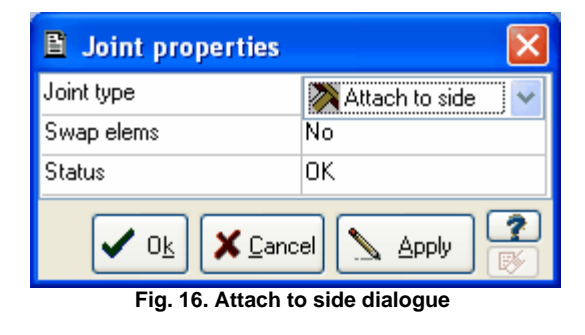

It is possible to join two elements such that the form of only

24

on e changes. Choose which element this will be by swapping the elements.

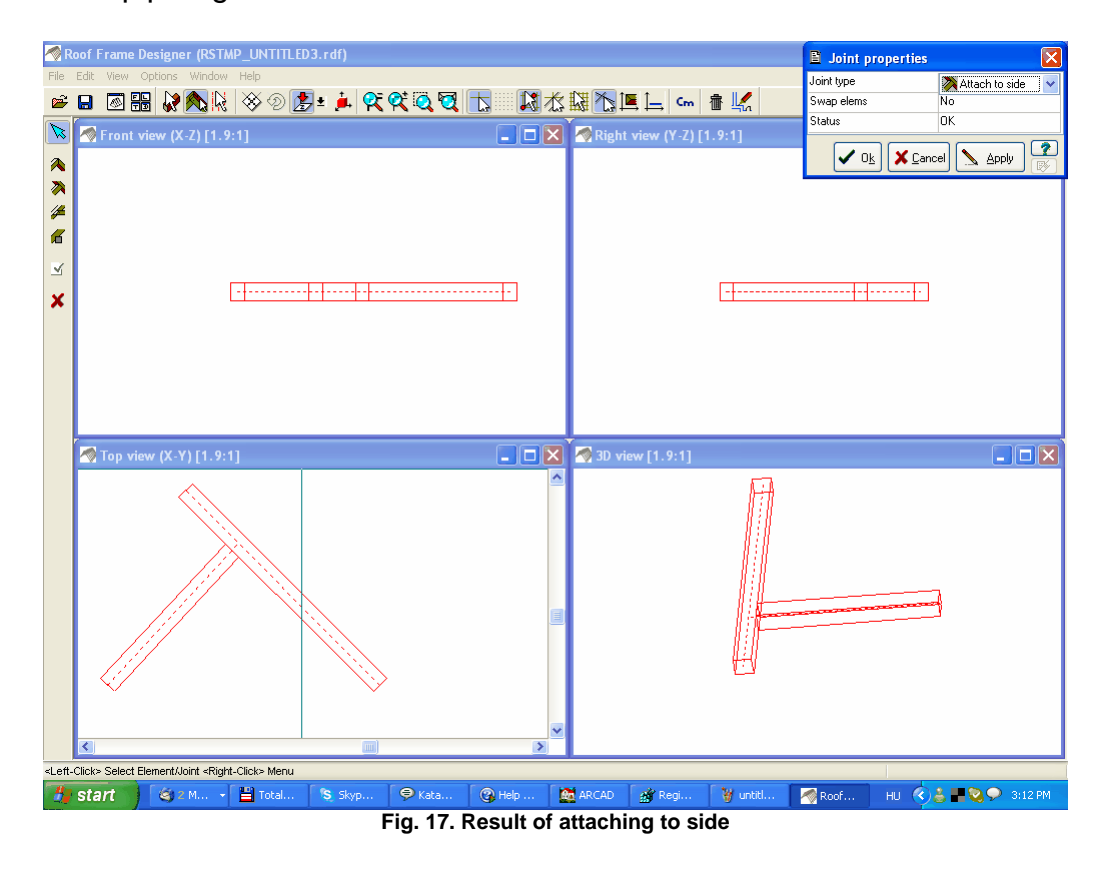

#### 3.2.3 Attach besides

This is useful for example when designing tie beams. The top view and two selected elements appear in the screen, it plane. By layering the is apparent that they are not in a elements and taking into account the requested grooves\* the program cuts out the element and layers them one atop the other.

| Joint properties                |                      |  |
|---------------------------------|----------------------|--|
| Joint type                      | 💋 Attach besides 🛛 🗸 |  |
| Swap elems                      | No                   |  |
| Depth of insertion              | 10.00                |  |
| Status                          | ОК                   |  |
| 🗸 O <u>k</u> 🗶 Cancel 📐 Apply 😰 |                      |  |

Fig. 18. Attach besides-the layering dialogue

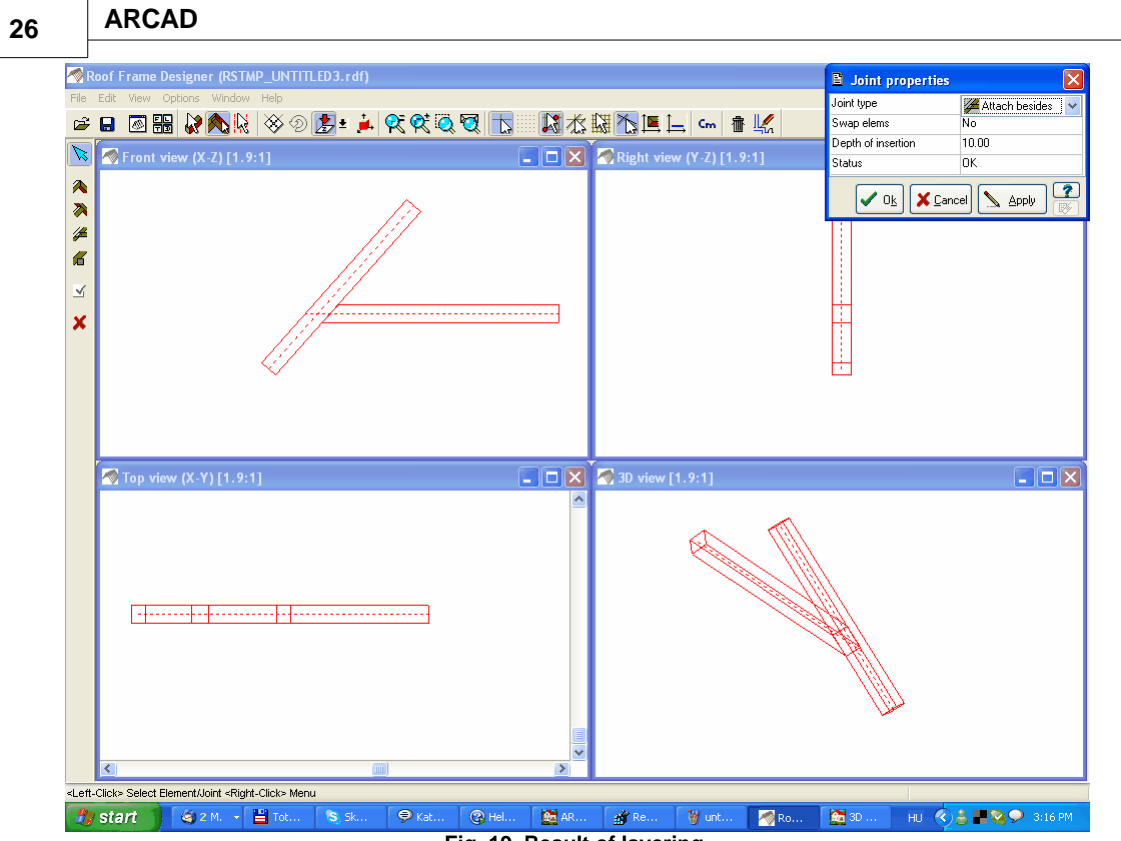

Fig. 19. Result of layering

If the program is unable to complete the joint you request, button the OK turns grey and the function does not complete. Preview results clicking The editing by Apply. length of the part entered in the to be layered be can Incision\* dialogue.

#### 3.2.4 Step joint

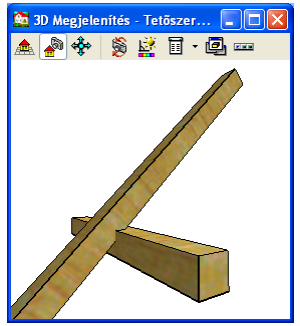

joint А step can be used for example when joining rafters purlins. and When joining elements you may also an two incision value in the dialogue.

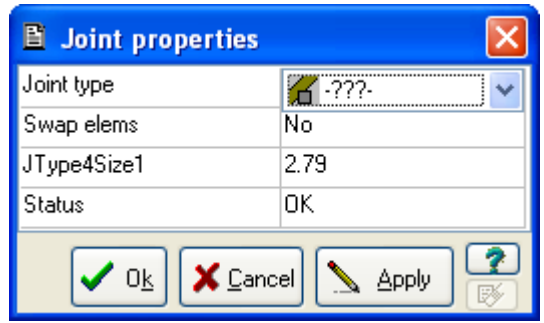

Fig. 20. Step joint dialogue

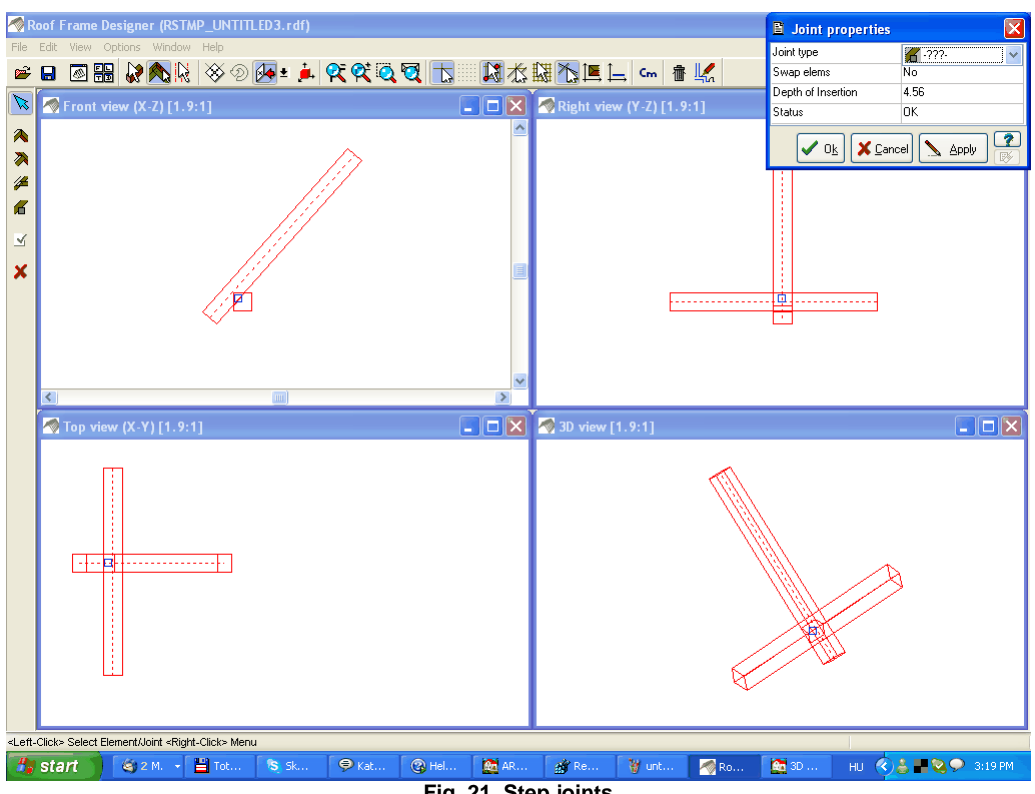

Fig. 21. Step joints

#### Work with frames 3.3

It is recommended that the roof frame be designed in conjunction with an existing roof shell, but a frame can also designed independently of a shell. When b e designing with a n existing roof shell, its contour lines visible in the are editing window and so it is immediately evident how the roof shell. You may frame corresponds with the use the default roof included with shells the program, which can be modified all of their parameters. Choose from the in following roof frame types:

| Empty             | ~        |
|-------------------|----------|
| Empty with fish p | ~        |
| King post         | _        |
| Collar beam       |          |
| Fish plate        |          |
| 2 King post       |          |
| Post+2 King post  |          |
| Post+Collar bear  |          |
| 3 King post       | <b>~</b> |

#### 3.3.1 Editing proceeds

After clicking on the icon in the upper icon row to begin designing a roof frame, select the location of the frame. Roof frame operations may only be carried out in the top view window. The frame may be designed underneath an existing roof or independently. If conjunction you are designing in with an existing roof, you must specify under which planes the frame is to be built. The selected planes will influence the result of the frame, as it planes. will only appear under those The program takes into the account anv cutouts that roof shell might have. The cross section view of the planes also which the appears, on Select relation of the frame and roof planes appears. holding After multiple planes by down the Shift key. planes, draw the *ridge line*. We will call this selecting the roof the editing ridge line. This line determines the area for which supports. If the program will generate roof frame we also select roof planes. then the program takes this into account and only draws the supports below these.

The editing ridge line has a directionality which points from first point to the direction of the the second. In the arrow, the roof frame supports are on the right and left sides.

The following functions appear on the side scroll-down icons:

from

selected

elements

Select roof planes

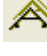

Draw ridgeline

A

Create roof frames

Modify last

Edit frame groups

Create Roof Frames...

Create Roof Frames from Selected...

- Use Roof Recognition Aids
  - Modify Last Creation...
  - Edit Created Frames...

Fig. 22.

Roof frame design options using the right click menu

either Roof frame supports may be primary or secondary. dialogue After drawing the ridge board, a which appears in enter for the and accessory you can values main support properties: distance number. frequency, between and from the beginning and end points, etc.

| Roof-frame Properties                                                                                                    |                                                         |                              |
|----------------------------------------------------------------------------------------------------|---------------------------------------------------------|------------------------------|
| Roof frame creation options                                                                                                    |                                                         |                              |
| Fixed  ✓ Distance between frames  ✓ Distance between frames  First frame's distance from start Last frame's distance from end Vertical frame shift Slab level for columns  Number of secondary frames between Show roof cross section at frame  ✓ Show primary frame  ✓ Show primary frame  Frame properties | 100.00<br>2<br>50.00<br>50.00<br>0.00<br>0.00<br>1<br>1 |                              |
| Туре                                                                                                    | Empty                                                   |                              |
| i span<br>Left angular offset                                                                                                    | <u>150000</u>                                           |                              |
| Right angular offset                                                                                                    | 45.0*                                                   |                              |
| Making of Ridge purlin                                                                                                    | Yes                                                     |                              |
| Making of Left side                                                                                                    | Yes                                                     |                              |
| Making of Right side                                                                                                    | Yes                                                     |                              |
|                                                                                                    |                                                         | 📐 Apply 🗸 OK 🗶 Cancel 🥐 Help |

Fig.23. Roofframe properties dialogue

Enter values in the <u>left</u> hand field and their effect on hand individual elements can be seen in the <u>right</u> window. window in The right hand may be either front or axonometric view. Change the view by clicking the icon at the bottom left corner of the right hand window. If the frame is being designed for an existing building and roof shell, then relation of the roof shell and supports can be seen in the the view. The outline of the building's walls are also frontal visible, thus the wall and frame relation may be easily seen modified. easier, for instance, to and This makes it position possible to go the roof beams. It is also through all of the roof frame views by looking at cross sections made at the between various supports. Here relationship the the roof shell and the support can be seen for each support. Here the planes. The supports are not yet cut to fit the roof excess portion is visible, and will be cut, provided the roof planes are selected. The program generates the supports according pressed. to the entered values once the Apply button is The windows. If these are supports then appear in the four view

acceptable, click OK to confirm.

The dimensions of the dialogue may be changed, as well as its position. In this way the result may be seen in the four behind it. If you wish to windows change these parameters clicking Apply, click Apply again to set after generate a new version indicates generation's o f the frame. The program the progress, that is, how many of the supports have been created.

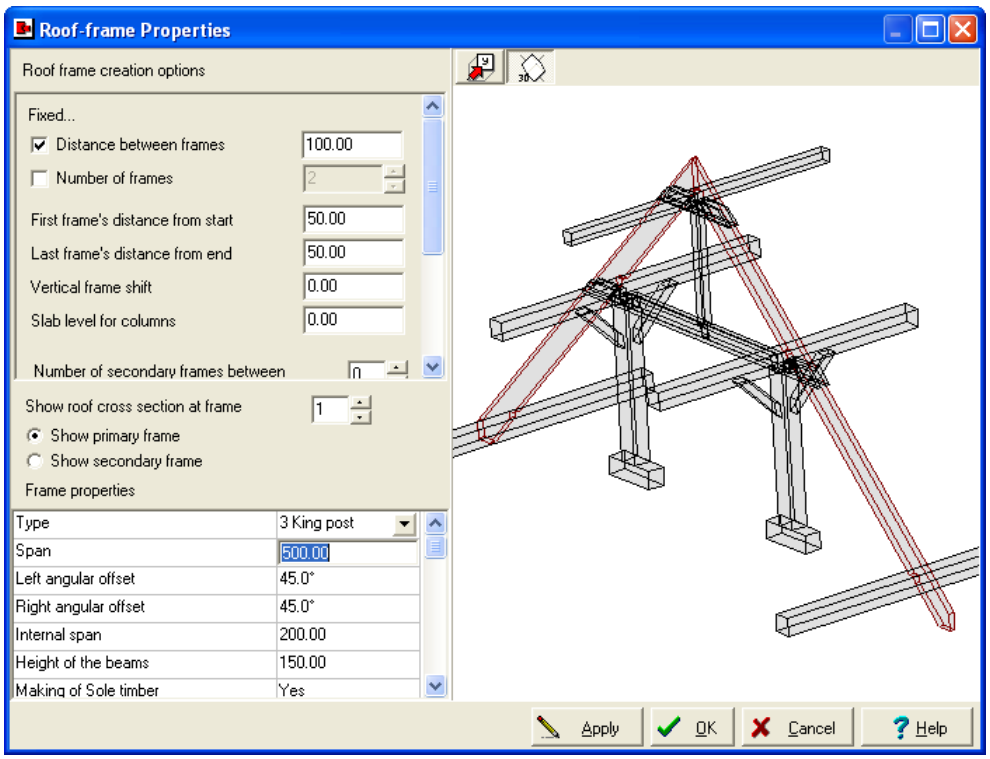

Fig. 24. Roof frame properties dialogue for a three king post frame in axonometric view

Set Basepoint Enter Abort Frame Creation Esc Fig

Fig. 25. Right click menu in frame editing mode

Return to the last version of a roof frame by selecting *Modify last* from the right click menu.

N e x t we will examine each type of roof frame in turn. In these examples we will not use roof planes.

Note that after a roof frame is generated you work on the single ioints as a unified piece. Thus, the elements and whole selected, deleted, or structure may be moved, multiplied just as well as the individually created elements and joints.

#### 3.3.2 Couple roof frame

incline are the most The span and the angle of important values for the roof frame supports. In the dialogue you may ridge and eaves set the section width of the purlins as well

Specify values for the end cuts joints. whether the a s should build the frame on both left and right sides, program angle of as well as the incline. Here we enter values for a couple roof frame and examine at the results.

| Roof-frame Properties                                                                                                    |                                                            |                              |
|----------------------------------------------------------------------------------------------------|------------------------------------------------------------|------------------------------|
| Roof frame creation options                                                                                                    |                                                            |                              |
| Fixed  ✓ Distance between frames  ✓ Distance between frames  First frame's distance from stat Last frame's distance from end Vetrical frame shift Slab level for columns  Number of secondary frame texture Show roof cross section at frame  ✓ Show secondary frame Frame properties | 100.00<br>2<br>50<br>50<br>0<br>0<br>1<br>2<br>×<br>1<br>× | 6                            |
| Туре                                                                                                    | Empty 🗾 📥                                                  | - <u>C</u>                   |
| Span                                                                                                    | 500.00                                                     |                              |
| Left angular offset                                                                                                    | 33.0*                                                      |                              |
| Right angular offset                                                                                                    | 45.0°                                                      |                              |
| Making of Ridge purlin                                                                                                    | Yes                                                        |                              |
| Making of Left side                                                                                                    | Yes                                                        |                              |
| Making of Right side                                                                                                    | Yes                                                        |                              |
| Left eaves width                                                                                                    | 50.00                                                      |                              |
| Right eaves width                                                                                                    | 20.00                                                      |                              |
| P                                                                                                    |                                                            | 📐 Apply 🗸 QK 🗶 Çancel 📍 Help |

| Length of ridge line:      | 200 | cm  |    |
|----------------------------|-----|-----|----|
| Distance between supports: | 100 | cm  |    |
| Number of supports:        | 2   |     |    |
| Span:                      |     | 500 | cm |
| Left angle of incline:     | 33  |     |    |
| Right Angle of incline:    | 45  |     |    |
| Width of left eaves:       |     | 50  | cm |
| Right of right eaves:      |     | 20  | cm |

degrees degrees

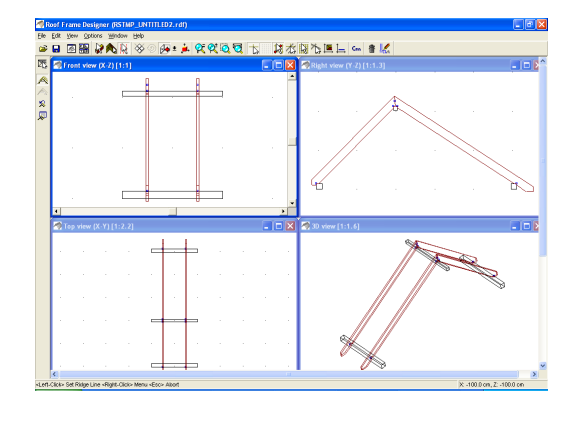

Fig. 26. Couple roof frame dialogue and the resulting frame

## 3.3.3 Close-couple roof frame

| Roof-frame Properties                     |                                                                                                    |                                                     |
|-------------------------------------------|----------------------------------------------------------------------------------------------------|-----------------------------------------------------|
| Roof frame creation options               |                                                                                                    |                                                     |
| Fixed  ↓  ↓  ↓  ↓  ↓  ↓  ↓  ↓  ↓  ↓  ↓  ↓ | 100.00<br>2<br>50.00<br>50.00<br>0.00<br>0.00<br>1<br>1<br>2<br>2<br>2<br>2<br>2<br>2<br>2<br>2<br>2<br>2<br>2<br>2<br>2 |                                                     |
| Туре                                      | Empty with fish pl                                                                                                    | сли                                                 |
| Span                                      | <u> 500100</u>                                                                                                    |                                                     |
| Lert angular orrset                       | 33.U<br>4E.0*                                                                                                    |                                                     |
| Hight angular orrset                      | 43.0                                                                                                    |                                                     |
| Making or muge pullin                     | 10%<br>50.00                                                                                                    |                                                     |
| Right eaves width                         | 20.00                                                                                                    |                                                     |
| End tune of Bafter                        | Cut in both ways 💌                                                                                                    |                                                     |
| Groove size of Eaves purlin               | 4.00                                                                                                    |                                                     |
|                                           | × • • •                                                                                                    |                                                     |
|                                           |                                                                                                    | 📐 Apply 🗸 <u>D</u> K 🗶 <u>Cancel</u> ? <u>H</u> elp |

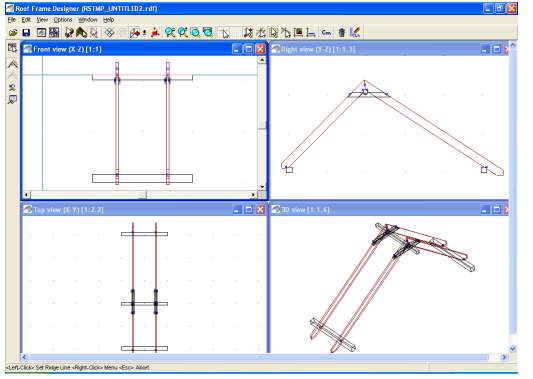

Fig. 27. Close-couple roof frame dialogue and the resulting roof frame

| Length of ridge line:        |        | 200  | cm      |
|------------------------------|--------|------|---------|
| <b>Distance between supp</b> | orts:1 | 00 c | m       |
| Number of supports:          | 2      |      |         |
| Span:                        |        | 500  | cm      |
| Left angle of incline:       |        | 33   | degrees |
| Right angle of incline:      | 45     | degr | ees     |
| Width of left eaves:         |        | 50   | cm      |
| Width of right eaves:        | 20     | cm   |         |

In the example the length of the rafters is 10 cm, and that of the tie beams 6 cm and 10 cm. These may be modified.

We can also specify in the dialogue whether to add a crest ridgepole. Step joint values for eave and ridge purlins and tie beams can also be entered here.

١f you enter an unacceptable values the program the program element using the maximum possible create the signal the error and provide recommendations values, or will

for changing the parameters.

#### 3.3.4 Post roof

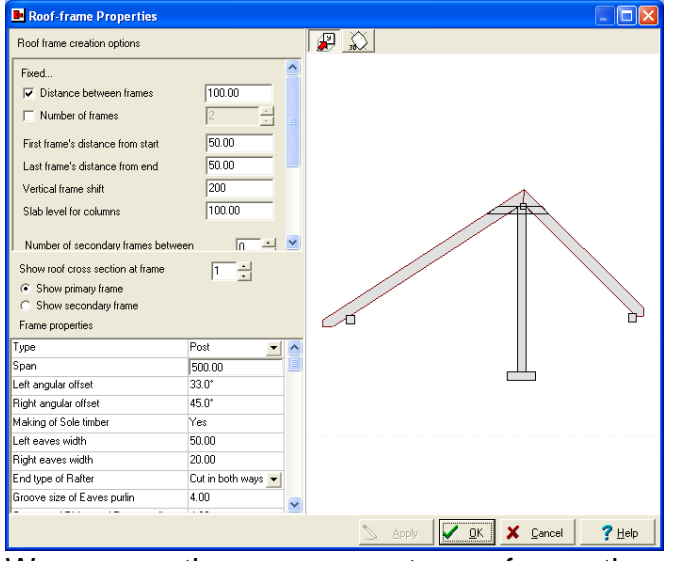

We use the parameters from the previous example. The starting height of the king post, that is the level of the bottom of the king post, can also be set here.

Fig. 28. King post roof dialogue and the resulting frame

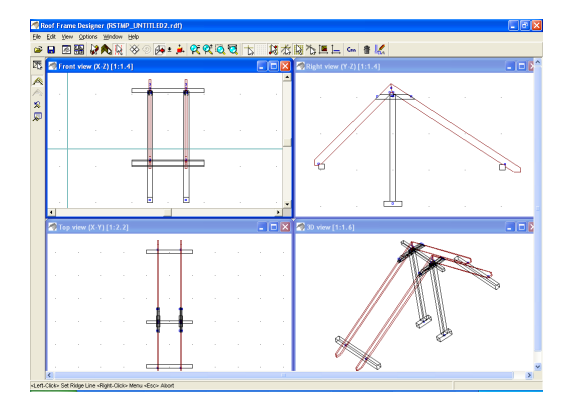

papucsfa\* (slab levels of columns) may be set А under the section king post. Enter the width and height of the (sole timber) papucsfa\* in the appropriate dialogue fields. The section dimensions of the king post\* may also be entered. Specify which endings will be applied to the rafters, as well as the dimensions. crocheting

## 3.3.5 Collar-beam roof

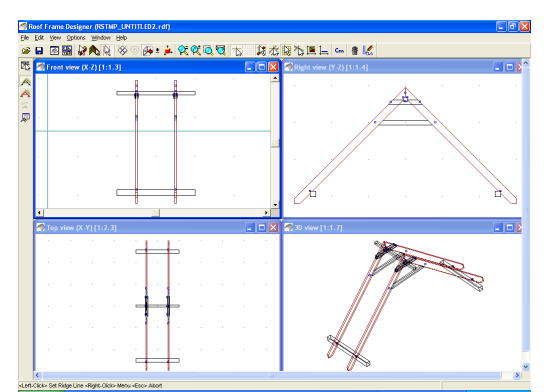

## Fig. 29. Collar-beam roof dialogue and the resulting frame

| Roof-frame Properties       |                                                                            |                              |
|-----------------------------|----------------------------------------------------------------------------|------------------------------|
| Roof frame creation options |                                                                            |                              |
| Fixed                       | 100.00<br>2<br>50.00<br>50.00<br>200.00<br>100.00<br>1<br>1<br>1<br>1<br>1 |                              |
| Frame properties            |                                                                            |                              |
| Туре                        | Collar beam 📃 🔺                                                            |                              |
| Span                        | 500.00                                                                     |                              |
| Left angular offset         | 45.0°                                                                      |                              |
| Right angular offset        | 45.0°                                                                      |                              |
| Making of Ridge purlin      | Yes                                                                        |                              |
| Height of the Collar beam   | 200.00                                                                     |                              |
| Left eaves width            | 50.00                                                                      |                              |
| Right eaves width           | 50.00                                                                      |                              |
| End type of Rafter          | Cut in both ways 💌 🧹                                                       |                              |
|                             |                                                                            | 📐 Apply 🗸 QK 🗶 Çancel 📍 Help |

**Ridge board length:** 200 cm Distance between supports:100 cm Number of supports: 2 500 Span: cm Left angle of incline: 45 degrees Right angle of incline: 45 degrees Width of left eaves: 50 cm Width of right eaves: 50 cm Tie beam height: 200 cm

Set the height of the tie beam in the dialogue field. The section dimensions may also be specified.

As in previous examples, the other values may also be modified.

frame may accessory The roof consist of main and supports. Set whether a given support main is or accessory by selecting View main support values or View accessory support values. At the same time you can set how many accessory supports occur between main supports, as well as how many accessory

supports occur before the first main support.

## **3.3.6** Roof frame with tie beams

| Roof-frame Properties                                                                                                    |                                                                |                              |
|----------------------------------------------------------------------------------------------------|----------------------------------------------------------------|------------------------------|
| Roof frame creation options                                                                                                    |                                                                |                              |
| Fixed  ✓ Distance between frames  I Number of frames  First frame's distance from start Last frame's distance from end Vertical frame shift Slab level for columns  Number of secondary frames betwee Show roof cross section at frame (  Show primay frame Frame properties | 100.00<br>2 → 1<br>50.00<br>200.00<br>100.00<br>10.00<br>1 → × |                              |
| Туре                                                                                                    | Fish plate 🗾 🔼                                                 |                              |
| Span                                                                                                    | 500.00                                                         |                              |
| Left angular offset                                                                                                    | 45.0°                                                          |                              |
| Hight angular offset                                                                                                    | 45.0"                                                          |                              |
| Making of Hidge purlin                                                                                                    | Yes                                                            |                              |
| Height of the beams                                                                                                    | 200.00                                                         |                              |
| Left eaves width                                                                                                    | 50.00                                                          |                              |
| Hight eaves width                                                                                                    | 50.00                                                          |                              |
| End type of Hatter                                                                                                    | L'ut in both ways 🗾 🧹                                          |                              |
|                                                                                                    |                                                                | 📐 Apply 🖌 QK 🗶 Qancel 🤶 Help |

#### Tiebeam\*height:200cm

The values for the top and bottom tie beam may be entered separately, as well as the amount of overlap between the tie beams and the rafters.

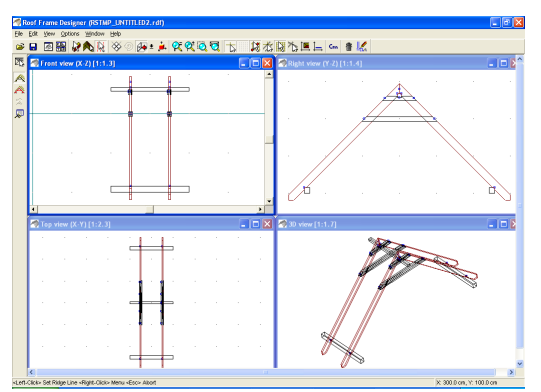

Fig. 30. Dialogue for a roof frame with tie beams and the resulting frame

The distance between supports and the number of supports can Set the number of be entered here. supports and calculate the distance request that the program between supports using these values, taking into account the ridge given line. This works in reverse as well: the distance will between supports the program calculate the number needed. The distance from the beginning and end points will influence The program also these values. will recalculate after changing any of values. Underneath the value for these number supports totals for main of we see the and accessory supports separately.

By pressing Apply we can preview the result of the frame design in the four view windows. Click OK to confirm the

design.

## 3.3.7 Queen post roof

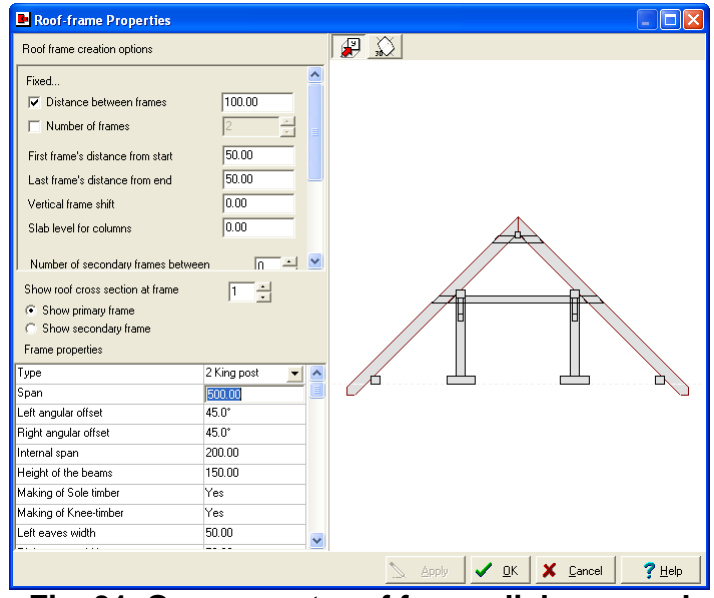

Fig. 31. Queen post roof frame dialogue and the resulting frame

Set the internal span of the queen post, the length and section width of the trusses\*, as well as the intermediate purlin and column dimensions.\*

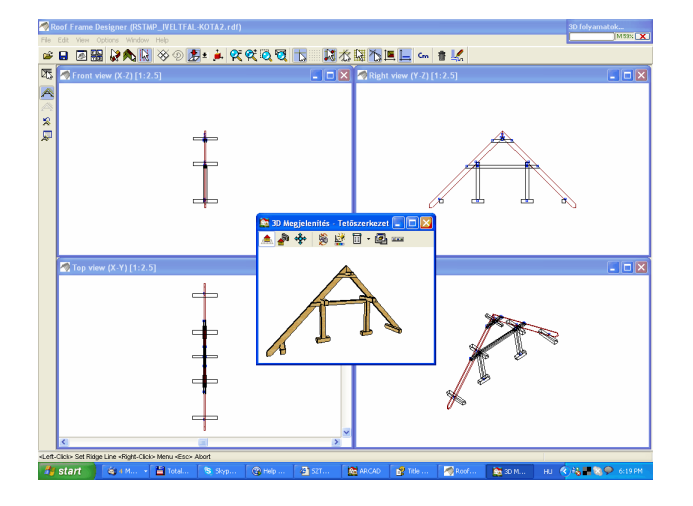

It is also possible to set the starting height of the seated column, that is, the level of the bottom of the seated column.

## 3.3.8 Post + 2 King post

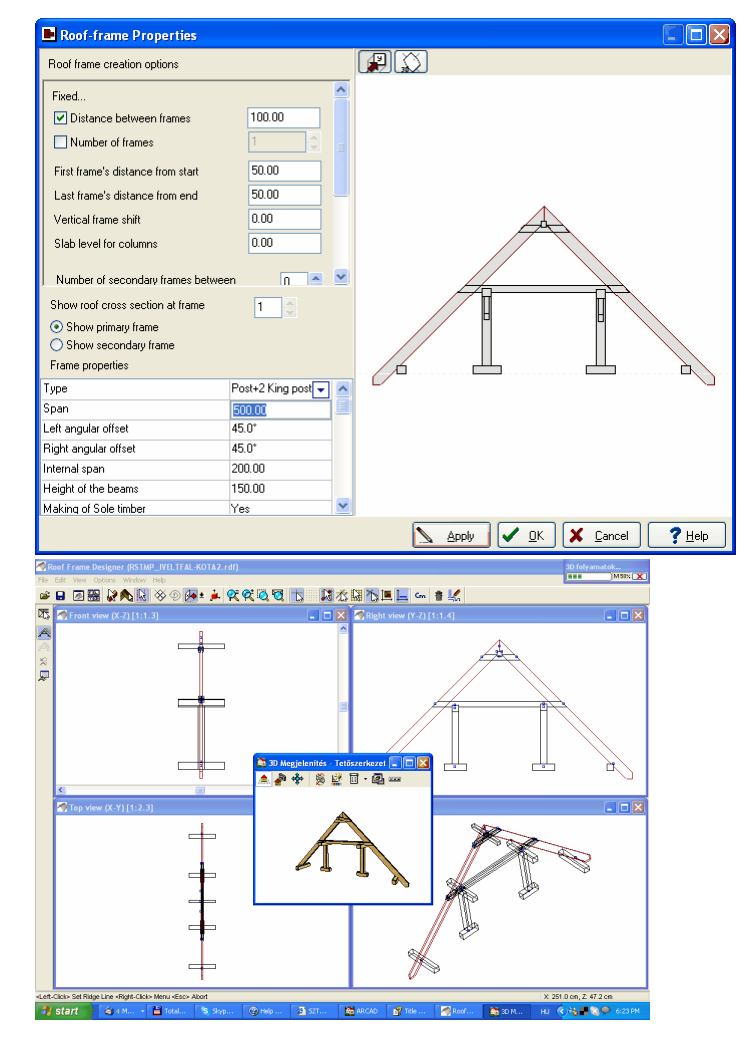

## 3.3.9 Three king post roof frame

| 100.00<br>2 2<br>50.00<br>50.00<br>0.00<br>0.0 |                                                                        |
|----------------------------------------------------------------------------------------------------|------------------------------------------------------------------------|
| 1 ÷                                                                                                    |                                                                        |
| 3 King post 🛛 💌 📥                                                                                                    | Д Ц Д Х                                                                |
| 500.00                                                                                                    |                                                                        |
| 45.0°                                                                                                    |                                                                        |
| 45.0°                                                                                                    |                                                                        |
| 200.00                                                                                                    |                                                                        |
| 150.00                                                                                                    |                                                                        |
| Yes                                                                                                    |                                                                        |
| Yes                                                                                                    |                                                                        |
| 50.00                                                                                                    |                                                                        |
|                                                                                                    | 3 King post  3 King post 45.0° 45.0° 45.0° 150.00 150.00 Yes 50.00 Ves |

Fig. 33. Three king post roof frame dialogue and the finished frame

ARCAD

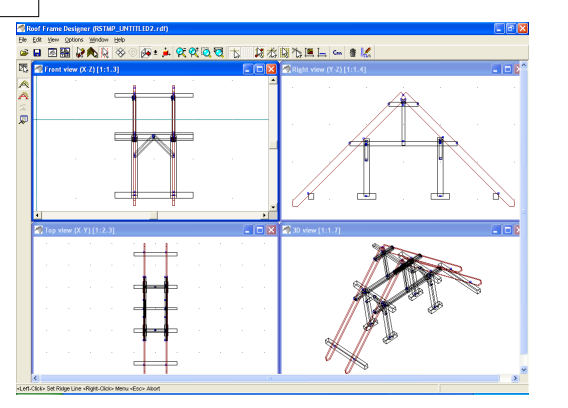

Enter the starting height of the seated column, that is, the level of the bottom of the bottom of the seated column.

Enter the here: that is, the span of the internal span bottom length of the length of the column. The truss is the truss as Elbow itis supported by the bottom columns. beams can be from the first and supports by clicking Remove removed last trusses\* from first and last supports.

#### 3.3.10 Roof frame with custom supports

It is possible to create a roof frame using custom supports. l t may be necessary to custom supports when the use supports included in the program are not adequate for your designs.

Create custom supports by selecting Create element and Work with supports to your *joints* in the roof frame designer. Design the specifications. We the demonstrate process here bv selecting a support from the library and customizing it. approximately 50 cm First, we draw a ridge line long and design a suitable support. We can modify this element to our specifications and transform it into a custom element. generated a In the example we support for a roof frame with number of ways. We two main supports\* and modified it in a treat this as a main support, to which we can add accessory desired. We will supports if ignore this optional step in the example.

element Select the groups created in this way (by pressing with the Ctrl A or drawing a frame around them cursor while down Ctrl). Then supports and holding select vour custom after clicking an icon from the roof frame supports options. points for the draw the ridge line. We must select two ridge Multiplication straight line, the data line. takes place on this for which can be entered in the dialogue. In this dialogue we have the option to rotate the support by 180 degrees by pressing *rotate horizontally*. You can also specify whether the original element is to be deleted after the new one is generated. The original also deleted element may be

afterwards.

The allows you to orient elements in any direction. program Most often you will want to set them orthogonally. This means that you do not need to set them in the direction of ridgeline. Editing is simpler if this is done by eye. The the program automatically orients the element in the direction of ridge line. the

The example frame:

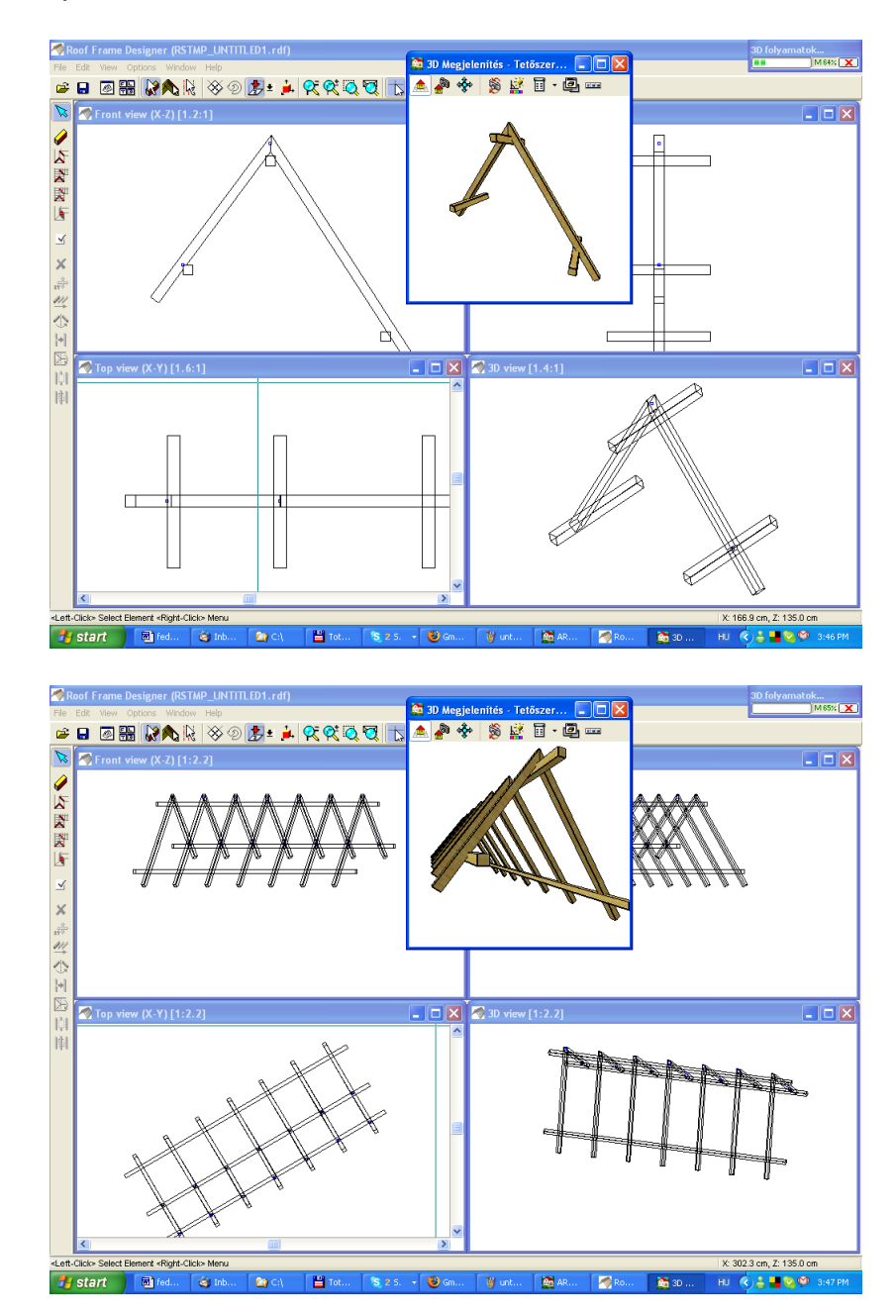